#### **GLPI - Controle de solicitações** GLPI para controle de demandas dos setores

O acesso ao sistema é pelo seguinte link: <u>https://suporte.cefor.ifes.edu.br</u>

GLPI é uma ferramenta que a TI do Cefor já utiliza para controle de demandas para o setor. Algumas das vantagens de utilização dessa ferramenta, é que permite centralizar a forma de solicitação ao setor, permite a criação de um histórico das resoluções de demandas e permite um maior controle e gerência das solicitações.

Dessa forma estamos expandindo a utilização da ferramenta para os demais setores. Os setores interessados em utilizar deverão abrir um chamado para o setor de TI informando: o **setor, quem são os membros da equipe e quem é o coordenador da equipe**.

Após configuração do setor, será adicionado aos usários dos membros da equipe o perfil de **técnico** e para o coordenador o perfil de **coordenador**.

Os **técnicos** poderão ser alocados para atender as demandas do setor, esses podem vizualizar todas as demandas que estão abertas para o setor e poderão atribuir uma demanda para ele mesmo atender.

Já o perfil de **coodenador**, além de vizualizar todas as demandas do setor, poderá alocar demadas para qualquer um técnico do setor.

Sendo assim, após passar a tarbalhar com a ferramenta para atender as solicitações do setor, os usuários que antes possuiam apenas um perfil (Selfservice) passaram a ter mais um perfil (Técnico / Coodenador). E a navegabilidade entre esses perfis podem ser feitas conforme a imagem abaixo, para abertura de chamados para outros setores você deverá continuar utilizando o perfil (Selfservice) :

|       | Home | Cria um chamado                                 | Chamados | Agendan | nentos FAQ              |        |
|-------|------|-------------------------------------------------|----------|---------|-------------------------|--------|
| Home> |      | Self-Servi<br>Coordena<br>Self-Servi<br>Técnico | ce       |         | Cria um obamado         |        |
|       |      |                                                 |          |         | Chamadaa                | Númera |
|       |      |                                                 |          |         | Cnamados                | Numero |
|       |      |                                                 |          |         | Novos                   | 1      |
|       |      |                                                 |          |         | Processando (atribuído) | 4      |
|       |      |                                                 |          |         | Processando (planejado) | 0      |
|       |      |                                                 |          |         | Pendente                | 3      |
|       |      |                                                 |          |         | Solucionados            | 16     |
|       |      |                                                 |          |         | Fechado                 | 353    |
|       |      |                                                 |          |         | Excluído                | 0      |
|       |      |                                                 |          |         | Anotações públicas      |        |
|       |      |                                                 |          |         | Feeds RSS públicos      |        |

Para listar as demandas do setor, você deverá mudar para o perfil de técnico / coordenador e acessar o menu em desataque na figura abaixo:

Página 2 / 5 (c) 2024 administrador <sistemas.cefor@ifes.edu.br> | 2024-05-17 12:48 URL: https://kb.cefor.ifes.edu.br/index.php?action=artikel&cat=17&id=154&artlang=pt-br

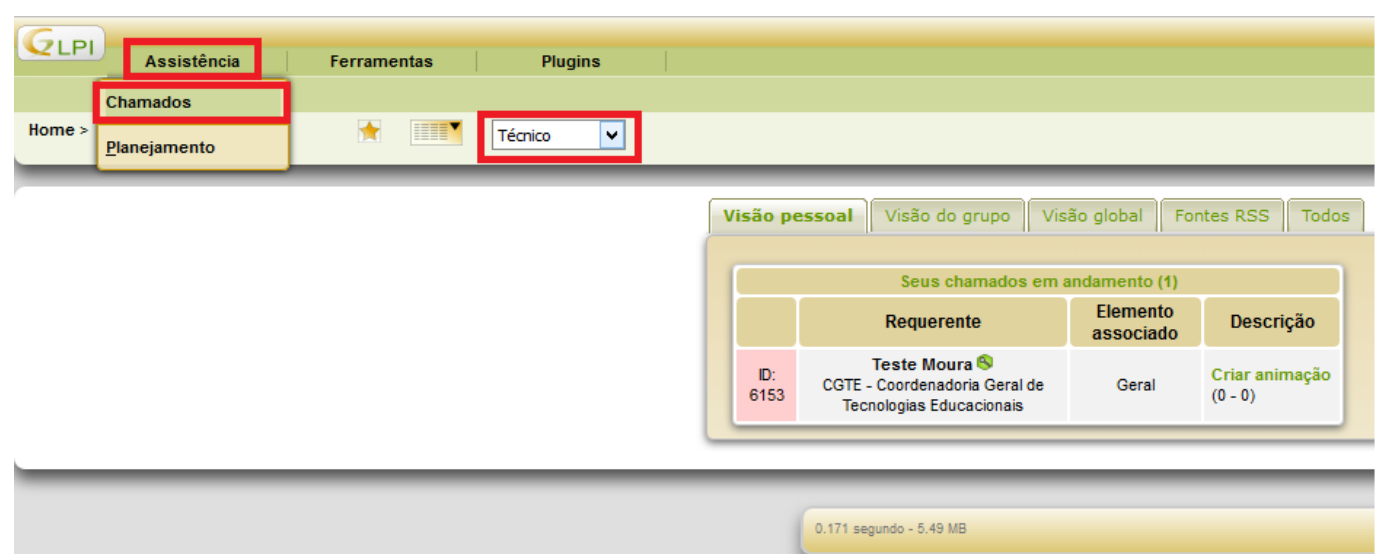

Será listado as demandas conforme abaixo, e para acessar uma das demandas basta clicar no título da solicitação desejada:

| GIRI                                                         |                            |                                  |                 |                                        |                                  | Português do Brasil Min                                                        | has configurações Ajuda |
|--------------------------------------------------------------|----------------------------|----------------------------------|-----------------|----------------------------------------|----------------------------------|--------------------------------------------------------------------------------|-------------------------|
| Assistência Ferramentas Plugins                              |                            |                                  |                 |                                        |                                  |                                                                                |                         |
| Chamados <u>P</u> lanejamento                                |                            |                                  |                 |                                        |                                  |                                                                                |                         |
| Home > Assistência > Chamados 💮 🔦 👚                          | Técnico 🔻                  |                                  |                 |                                        |                                  |                                                                                |                         |
|                                                              |                            |                                  |                 |                                        |                                  |                                                                                |                         |
|                                                              |                            |                                  |                 |                                        |                                  |                                                                                |                         |
| 1 1                                                          | Status                     | ▼ é ▼ Não                        | solucionado     | •                                      |                                  | Pesquisar 🛧 🖲                                                                  |                         |
|                                                              |                            |                                  |                 |                                        |                                  |                                                                                |                         |
|                                                              | Exibir (númer              | odeitens) 100 🔻                  |                 | Página atual em PDF p                  | aisagem 🔻 📀                      | De 1 a 51 em 51                                                                |                         |
| LAções                                                       |                            |                                  |                 |                                        |                                  |                                                                                |                         |
| D ID Título                                                  | Status                     | VÚltima Data<br>atualização aber | a de Prioridade | Requerente                             | Técnico                          | Categoria                                                                      | Data de<br>vencimento   |
| G 174 Customização GLPI (6174)                               | Processando<br>(atribuído) | 12-12-2016 12-12-<br>10:32 10:29 | 2016 Média      | Eduardo Moura da Silva (311)           | Eduardo Moura da<br>Silva (311)  | CEFOR                                                                          | -                       |
| 6 130 Levantamento de Desktops (6130)                        | Processando<br>(atribuído) | 12-12-2016 06-12-<br>09:05 08:05 | 2016 Média      | Fernando Mendes Diniz (7)              | Lorhaynne Melo da<br>Silva (183) | INFRAESTRUTURA > Computador (mouse, teclado, monitor, insta<br>programas, etc) | lação,                  |
| 6 162 Servidor de Monitoramento (Kiev) - Acompanha<br>(6162) | mento Novos                | 09-12-2016 09-12-<br>07:01 07:00 | 2016 Média      | glpi (2)                               |                                  | DATACENTER                                                                     | -                       |
| 6 110 Restringir acesso a pasta do servidor Monaco (         | 110) Pendente              | 08-12-2016 02-12-<br>15:58 15:51 | 2016 Média      | Eduarda de Biase Ferrari Gomes<br>(61) | Sérgio Sant'Anna de Sá<br>(10)   | INFRAESTRUTURA > Servidor de Arquivos (monaco)                                 | -                       |
| 6 148 Backups - Acompanhamento (6148)                        | Novos                      | 08-12-2016 08-12-<br>08:22 07:00 | 2016 Média      | glpi (2)                               |                                  | DATACENTER                                                                     | -                       |

Ao acessar uma demanda você poderá fazer algumas operação, tais como: atribuir para alguém atender a demanda, adicionar um acompanhamento no chamado, apresentar uma solução para o chamado, etc. Abaixo imagem de como fazer essas operações:

| \land Lista 🕪 🌵 9/50 🏟 | × · · · · · · · · · · · · · · · · · · ·                                                                                                    |                                                              |                                       |                                                                   |  |  |  |
|------------------------|----------------------------------------------------------------------------------------------------|--------------------------------------------------------------|---------------------------------------|-------------------------------------------------------------------|--|--|--|
| Acompanhamento         | s Tarefas Solução Estatísticas Docu                                                                                                    | umentos Histórico <sup>(3</sup>                              | ) Todos                               |                                                                   |  |  |  |
| a solução              |                                                                                                    |                                                              |                                       |                                                                   |  |  |  |
| Data de abertura       | 14-12-2016 06:00 ¥                                                                                                    | Data de vencimento                                           | · · · · · · · · · · · · · · · · · · · |                                                                   |  |  |  |
| Por                    | glpi (2) V                                                                                                    | Última atualização                                           |                                       |                                                                   |  |  |  |
| Тіро                   | Requisição 🔻                                                                                                    | Categoria*                                                   | DATACENTER (38)                       | ▼ ⊗                                                               |  |  |  |
| Status                 | Processando (atribuído) 🔻                                                                                                    | Origem da<br>requisição                                      | Helpdesk (1) V                        |                                                                   |  |  |  |
| Urgência               | Média 🔻                                                                                                    |                                                              |                                       |                                                                   |  |  |  |
| Impacto                | Médio 🔻                                                                                                    |                                                              |                                       |                                                                   |  |  |  |
| Prioridade             | Média                                                                                                    |                                                              | Setor responsave                      | el por atender a demanda                                          |  |  |  |
|                        |                                                                                                    | Setor de destino*                                            | CGTI - Coordenação Geral              | de Tecnologia da Informação (2) 🔻 👟                               |  |  |  |
|                        | Requerente 🖷                                                                                                    | Obse                                                         | rvador 🖲                              | Atribuído para 🖲                                                  |  |  |  |
| Ator                   | 🛔 glpi (2) 🔇 😤 🍘                                                                                                    |                                                              |                                       | 🎡 CGTI - Coordenação Geral de tecnologia da<br>Informação (4) - 🔕 |  |  |  |
|                        |                                                                                                    |                                                              |                                       |                                                                   |  |  |  |
| Título*                | Servidor de Impressão - Acompanhamento                                                                                                    |                                                              |                                       | U U                                                               |  |  |  |
| Título*<br>Descrição*  | Servidor de Impressão - Acompanhamento<br>1) Servidor: cead_barcelona<br>IP: 172.17.159.175<br>Como acessar: Acesso remoto<br>Verificar:<br>a) Se é possível se conectar a uma impressora;                                                                                                    |                                                              |                                       | Clicar para atribuir<br>chamado a uma<br>pessoa                   |  |  |  |
| Título*<br>Descrição*  | Servidor de Impressão - Acompanhamento<br>1) Servidor: cead_barcelona<br>IP: 172.17.159.175<br>Como acessar: Acesso remoto<br>Verificar:<br>a) Se é possível se conectar a uma impressora;<br>b) Monitor de temperatura: configurações e logs;<br>c) Event viewer;<br>d) Logs;<br>e) Espaço em disco.                                                                                                |                                                              |                                       | Clicar para atribuir<br>chamado a uma<br>pessoa                   |  |  |  |
| Título*<br>Descrição*  | Servidor de Impressão - Acompanhamento<br>1) Servidor de impressão<br>Servidor: cead_barcelona<br>IP: 172.17.159.175<br>Como acessar: Acesso remoto<br>Verificar:<br>a) Se é possível se conectar a uma impressora;<br>b) Monitor de temperatura: configurações e logs;<br>c) Event viewer;<br>d) Logs;<br>e) Espaço em disco.<br>documento associado: 0                                             | Chamados<br>relacionados 👁                                   |                                       | Clicar para atribuir<br>chamado a uma<br>pessoa                   |  |  |  |
| Título*<br>Descrição*  | Servidor de Impressão - Acompanhamento<br>1) Servidor de impressão<br>Servidor: cead_barcelona<br>IP: 172.17.159.175<br>Como acessar: Acesso remoto<br>Verificar:<br>a) Se é possível se conectar a uma impressora;<br>b) Monitor de temperatura: configurações e logs;<br>c) Event viewer;<br>d) Logs;<br>e) Espaço em disco.<br>documento associado: 0                                             | Chamados<br>relacionados 👁<br>Salvar                         |                                       | Clicar para atribuir<br>chamado a uma<br>pessoa                   |  |  |  |
| Título*<br>Descrição*  | Servidor de Impressão - Acompanhamento<br>1) Servidor de impressão<br>Servidor: cead_barceiona<br>IP: 172.17.159.175<br>Como acessar: Acesso remoto<br>Verificar:<br>a) Se é possível se conectar a uma impressora;<br>b) Monitor de temperatura: configurações e logs;<br>c) Event viewer;<br>d) Logs;<br>e) Espaço em disco.<br>documento associado: 0<br>Adicionar uma                            | Chamados<br>relacionados €<br>Salvar                         |                                       | Clicar para atribuir<br>chamado a uma<br>pessoa                   |  |  |  |
| Título*<br>Descrição*  | Servidor de Impressão - Acompanhamento<br>1) Servidor de impressão<br>Servidor: cead_barcelona<br>IP: 172.17.159.175<br>Como acessar: Acesso remoto<br>Verificar:<br>a) Se é possível se conectar a uma impressora;<br>b) Monitor de temperatura: configurações e logs;<br>c) Event viewer;<br>d) Logs;<br>e) Espaço em disco.<br>documento associado: 0<br>Adicionar uma<br>observação no Adicionar | Chamados<br>relacionados 🕃<br>Salvar<br>ionar um novo acompa | nhamento                              | Clicar para atribuir<br>chamado a uma<br>pessoa                   |  |  |  |

ID de solução único: #1154 Autor: : Eduardo Moura da Silva Última atualização: 2018-11-19 14:00